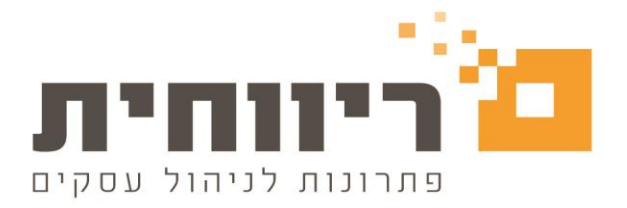

# העברת שנה

מטרת הפעולה של "העברת שנה " היא להעביר את רשימת החברות או חברה בודדת משנת המס אחת לשנת המס אחרת

פעולה של העברת שנה מעתיקה את פרטי העובדים במלואם כולל העתקת נתוני שכר שונים כמו :חישוב יתרות של חופש ומחלה לתחילת השנה ,חישוב הלוואות ,שווי רכב לינארי לפי טבלת שווי רכב לינארי שתהיה עדכנית בהתאם לשנת המס החדשה, נתוני שכר שונים לצורך פריסת שכר מול ביטוח לאומי

חשוב לציין !!! לא יעברו נתונים של אישורים ממוסד לביטוח לאומי וממס הכנסה כמו זיכויים, ניכויים פטורים וניכוי רשות שהיו תקפים בשנת המס קודמת ולא תקפים בשנת המס החדשה – יש להקליד אותם מחדש.

#### פעולת העברת שנה

בכדי לבצע העברת שנה לשנת המס החדשה, יש להימצא בשנת המס הקודמת =שנה ישנה כלומר, שנת מס שממנה אתם עוברים .

בחרו במסך "רשימת חברות" > לחצו פעמיים קליק על אחת החברות המוצגות ברשימת החברות באופן אקראי, כלומר לא חשוב באיזו חברה אתם נמצאים ע"מ לבצע את הפעולה "העברת שנה "

| פתיחה והקמת חברה חדשה<br>פתיחה והקמת חברה חדשה<br>מעסיקים מעל 3 עובדים?<br>אתם מחויבים בדיווח פנסיוני<br>אחיד ומקוון | ריווחית<br>שכר                                                                                                    | ×                                                                                                    |
|----------------------------------------------------------------------------------------------------|----------------------------------------------------------------------------------------------------|----------------------------------------------------------------------------------------------------|
| הצטרפו עוד היום לתפעול הפנסיעי המלא של<br>אז ותהנו מ-10% הנחה.<br>לפרטים נוסניים                                     | שנת המס : <b>2023 2023 י</b> שנת המס : 2023<br>הדש לבחירתך ולחץ על אישור F5 ***<br>חברה מהרשימה הקיימת ולחץ על אישור F5 *** | 21/11/2023<br>קוד משתמש :  <br>*** להקמת חברה חדשה - הקלד קוד חברה<br>*** לכניסה לחברה קיימת - הקלד את קוד ה |
|                                                                                                    | תיק ניכויים חודש שוטף שכר הוכן<br>123456789 נובמבר                                                                          | קוד חברה : 1234 🔄<br>קוד חברה שם חברה<br>1234 גנן גידל דגן                                                   |
|                                                                                                    | ד אישור F5                                                                                                    | יציאה Esc יציאה                                                                                              |

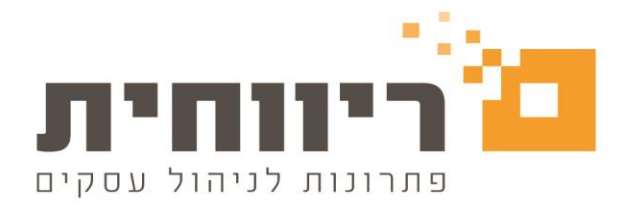

בחרו בסרגל הכלים העליון של התוכנה בתפריט הראשי "שירות"> לחצו על הכפתור " העברה משנה לשנה "

| 8     |          |              | דש שוטף אוקטובר 25/11/2020 | ויים: 910722888 שנת מס 2020 חו | חברה 33 גנן גידל דגן 🛛 תיק ניכ 📧 |
|-------|----------|--------------|----------------------------|--------------------------------|----------------------------------|
| 2     | <u>∎</u> |              | Ē                          | <b>m</b>                       |                                  |
| שירות | משולבות  | דוחות שנתיים | דוחות                      | שכר                            | טבלאות                           |
|       |          |              |                            |                                | שירות                            |
|       |          |              | ٦                          | גיבוי / שחזו                   | פתיסת חודש חדע                   |
|       |          |              | וי שחזור                   | גיב                            |                                  |
|       |          |              |                            | יה 🚽 📃                         | העברה משנה לשנ                   |
|       |          |              |                            |                                |                                  |
|       |          |              |                            | 1                              | הסבה ממקור חצו                   |
|       |          |              |                            |                                |                                  |
|       |          | $\sim$       |                            |                                |                                  |
|       |          |              |                            |                                |                                  |
|       |          |              |                            |                                |                                  |
|       |          |              |                            |                                |                                  |
|       |          |              |                            |                                |                                  |
|       |          |              |                            |                                |                                  |
|       |          |              |                            |                                |                                  |
|       |          |              |                            |                                |                                  |
|       |          |              |                            |                                |                                  |
|       |          |              |                            |                                |                                  |
|       |          |              |                            |                                |                                  |
|       |          |              |                            |                                |                                  |
|       |          |              |                            |                                |                                  |
|       |          |              |                            |                                |                                  |
|       |          |              |                            |                                |                                  |
|       |          |              |                            |                                |                                  |
|       |          |              |                            |                                | יציאה מהתוכנה                    |
|       |          |              |                            |                                |                                  |

#### בחלון שיפתח בחרו בהתאם :

|                                              |                                                                                                    |                     | 50                                       | _        |
|----------------------------------------------|----------------------------------------------------------------------------------------------------|---------------------|------------------------------------------|----------|
| געברה חודש F8                                | ם חברה / - ר                                                                                                    | ש                   | קוד חברה F6                              | 7        |
|                                              |                                                                                                    | גנן גידל דגן        | 123                                      | 4        |
| <u>⊢</u> <u>⊢</u> <u>⊢</u> <u>⊢</u> <u>⊢</u> |                                                                                                    |                     |                                          | _        |
| <u> </u>                                     |                                                                                                    |                     |                                          | _        |
|                                              |                                                                                                    |                     |                                          | _        |
|                                              |                                                                                                    |                     |                                          | -        |
|                                              |                                                                                                    |                     |                                          | -        |
|                                              |                                                                                                    |                     |                                          | -        |
| ושר ע"י F5<br>קת עבודה                       | תנאים זהעברת עוברים<br>רק עובדים שעבדו בדצמבר<br>כולל עובדים שמשכורתם לא א<br>כל העובדים<br>כולל עובדים המסומנים בהפסי | וונ<br>החדשה : 2024 | בוזידת <u>כ</u> י דוויבי<br>קש שנת המס ו | <u>ה</u> |
| זר בשנה חדשה                                 | העברת משכורת אחרונה לינוא 🗹                                                                                            |                     |                                          |          |
| F5 אישור                                     |                                                                                                    |                     | Esc אה                                   | e:       |

rivhit@rivhit.co.il = 61101 תד 10157, תל אביב מיקוד 03-7466300 📕 www.rivhit.co.il

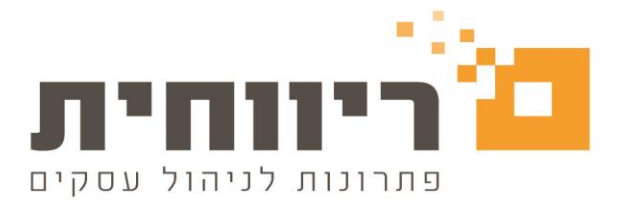

## 1.בחירת חברה/חברות בודדות לצורך העברת שנה

כאשר נבחר חברה או חברות שאותם ברצונכם להעביר לשנת המס החדשה

באמצעות סימן בשדה "העברה" 🗹 ,תתקבל הודעה על הקמת שנת המס החדשה

| ₽, | משנה לשנה | ת חברות י  | שנת מס 2023 העבר                 |          |                | $\times$ |
|----|-----------|------------|----------------------------------|----------|----------------|----------|
|    | F8 חודש   | העברה      | שם חברה F7                       | F6 7     | קוד חברו       |          |
|    | נרבסבר    |            | נן גידל דגן.                     | <b>ג</b> | 1234           |          |
|    |           |            |                                  |          |                |          |
|    |           |            |                                  |          |                |          |
|    |           |            |                                  |          |                |          |
|    |           |            |                                  |          |                |          |
|    |           |            |                                  |          |                |          |
|    |           |            |                                  |          |                |          |
|    |           |            |                                  |          |                |          |
|    |           |            | ת מנאים להעברת עובדים            | ל החברו  | בחירת <u>כ</u> |          |
|    | F5        | א אושר ע"י | שנת מס 2024 <sup>בר</sup><br>ס   | נ המס ה  | הקש שנח        |          |
|    | -<br>-    | פסקת עבוז  | שנת מס זו לא קיימת האם להקים 🕢 👝 |          |                |          |
|    | ה חדשה    | ינואר בשנו | ל<br>                            |          |                |          |
|    | F5 אישור  |            | Yes No                           | [        | Esc ציאה       | r        |

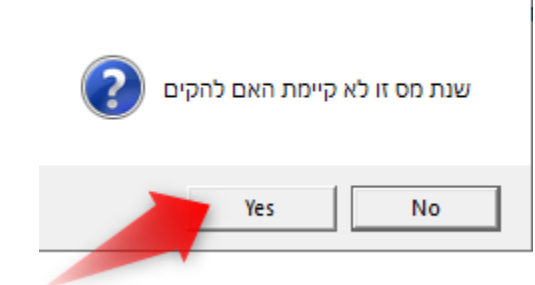

בסיום הפעולה יהיה ניתן לסמן את החברות ב 🗹

| הודש F8 | העברה    | שם חברה F7 |              | קוד חברה F6 |
|---------|----------|------------|--------------|-------------|
| נרבמבר  | <b>V</b> |            | גנן גידל דגן | 1234        |
|         |          |            |              |             |

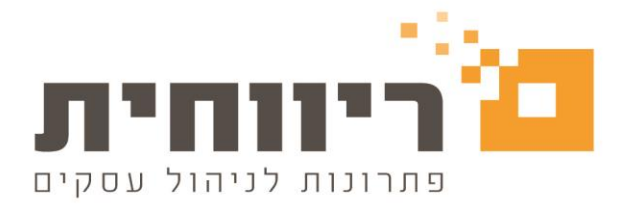

## 2.בחירת כל החברות בלחיצה אחת לצורך העברת שנה

ניתן לבחור את כל רשימת החברות שמוצגת על המסך על ידי לחיצה על הכפתור בחירת <u>כ</u>ל החברות

## .3בחירת תנאים להעברת עובדים:

העברת משכורת אחרונה לינואר בשנה חדשה 🗹

תתבצע עברת נתוני שכר מחודש דצמבר לתלוש שכר של ינואר

| אישור F5 לחיצה על הכפתור לאודעה המוודא שברצונכם להמשיך בתהליך ביצוע העברת<br>שנה |
|----------------------------------------------------------------------------------|
|                                                                                  |
| האם ברצונך להמשיך בצוע ההעברה ?                                                  |
| Yes No                                                                           |
| להמשך בתהליך וביצוע העברת שנה לחצו על הכפתור Yes                                 |
| לביטול התהליך העברת שנה לחצו על הכפתור 😡                                         |
| Esc בסיום הפעולה יש ללחוץ על הכפתור                                              |